## ACEMAPP STUDENT GUIDE

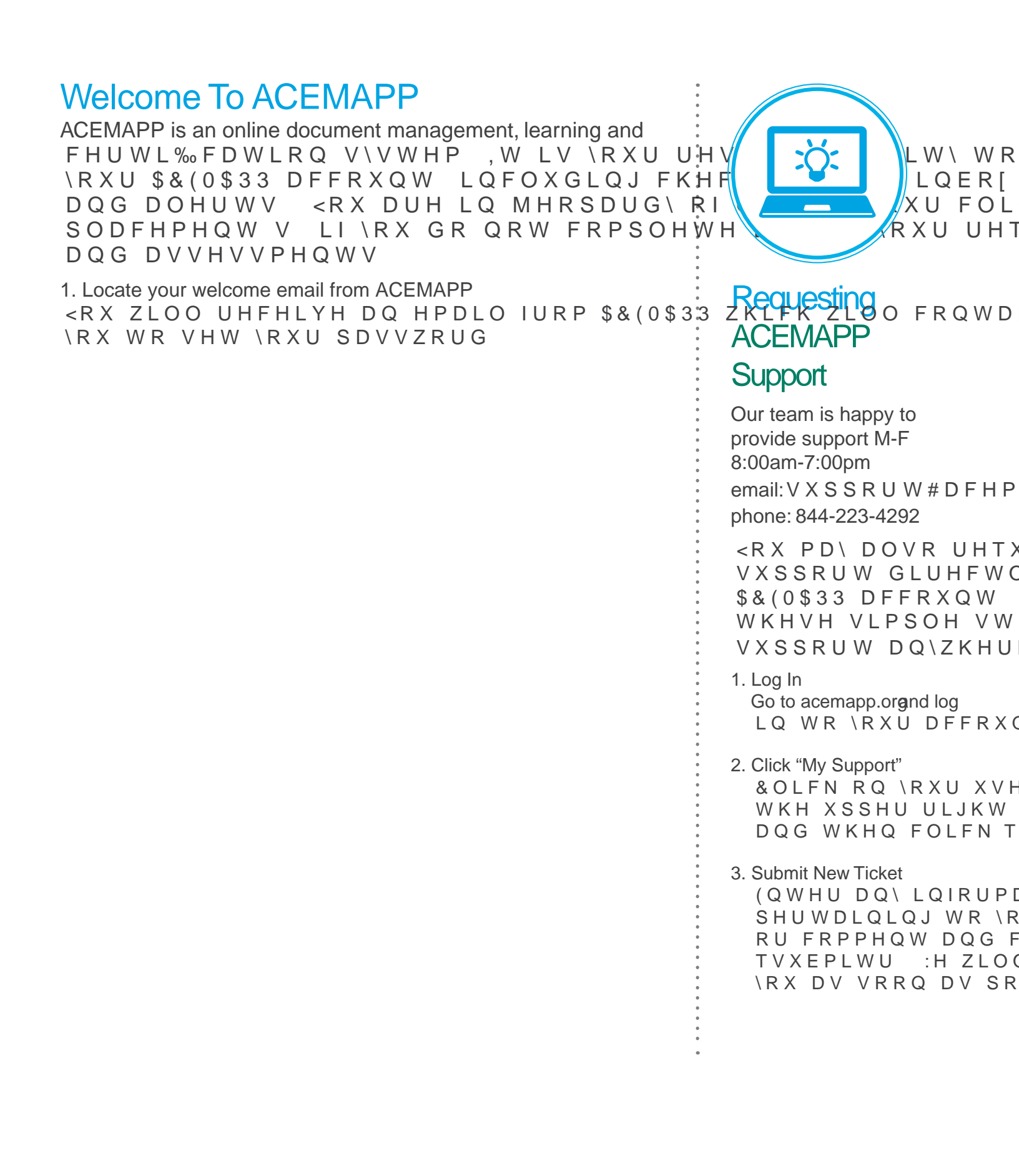

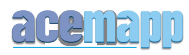

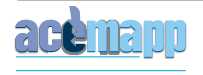

% J‰ PMEXMSRW ? A % HIRUH \RX FDQ DWWHQG \RXU FOL \RXU VFKRRO RUJDQL]DWLRQ FOLQLFDO VLWH V LQ W Announcements [9] 7KH DQQRXQFHPHQWV VHFWLRQ SURYLGHV DG All Requirements [10] 5HTXLUHPHQWV VXFK DV LPPXQL]DWLRQV GRFXPHQWV PD\ EH OLVWHG KHUH 8SORDG RU VXEPLW GRFXPHQWV ZLOO EH PDUNHG ZLWK D JUHHQ FKHFNPDU Courses and Assessments [11]7KLV LV D OLVW RI FRXUVHV DQG WHV HDFK FRXUVH \RXROO VHH WKH QXPEHU RI DWWHPSWV H[SLUDWLRQ GDWH <RX ZLOO EH QRWL‰HG LI DVVHVVF 4VS‰ PI8SG WH \RXU SHUVRQDO LQIRUPDWLRQ Support [13] 5HTXHVW \$&(0\$33 VXSSRUW DQG RU FKHFN WKH

ZHEVLWH FOLFN LW WR OLQN \RXU DFFRXQWV DQG PRQLW Membership Period [7] 7KLV LV \RXU PHPEHUVKLS SHULRG LQIRU QHHGHG 0HPEHUVKLSV ODVW IRU RQH \HDU

Vendors [6] 7KH ORJR IRXQG LQ WKLV WDEOH DFWV DV D VKRU

Access everything you need to prepare for a successful clinical rotation directly from your ACEMAPP dashboard. Your dashboard and available buttons may look different, depending on the number of features turned on by your school or clinical site.

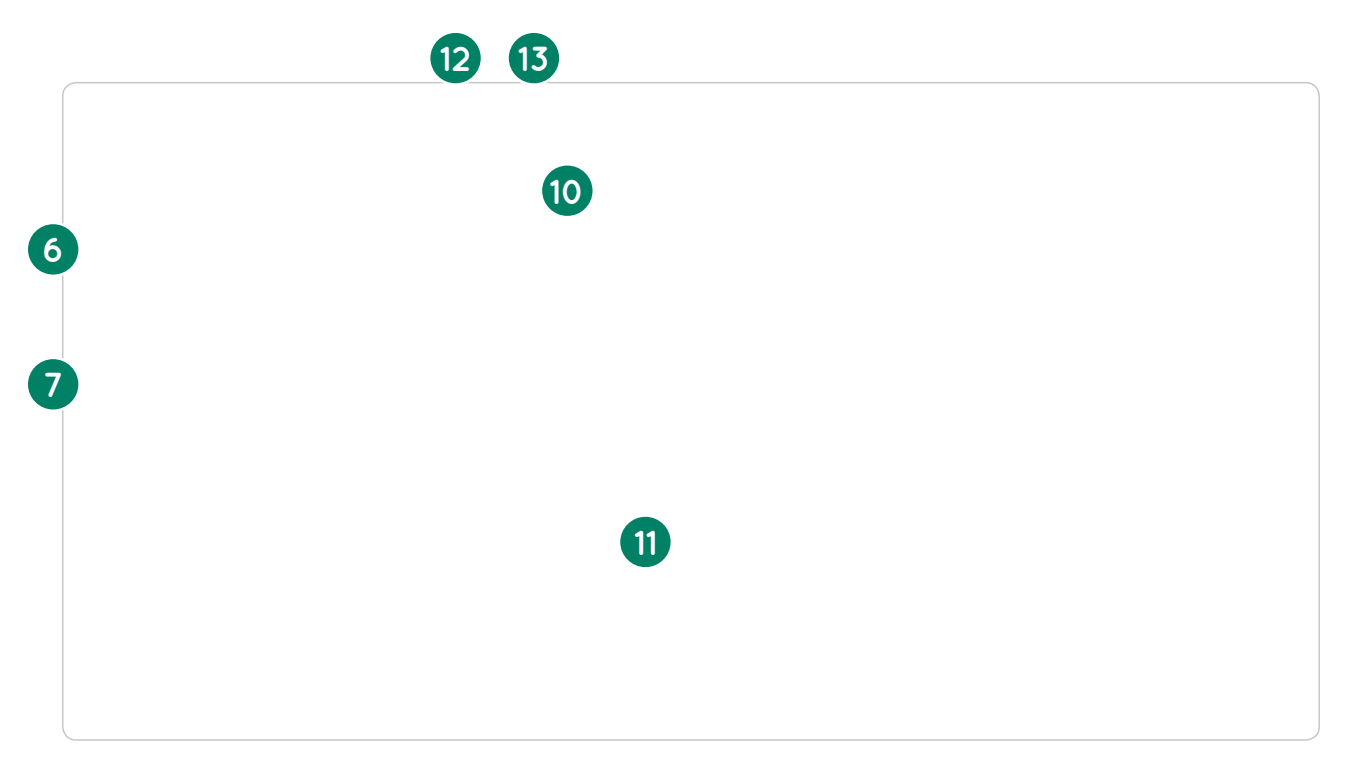

## ACEMAPP Student Guide Student Dashboard Overview

JUR‰OH KLVWRU\ DQG JHQH ADJH SURJUDPV DQG RUJDQL W \RXU FDOHQGDU RI XSFRPLQJ

\* <u>–</u>